# **SCHRITT 1**

#### Aufruf der Anmeldemaske

- Nutzen Sie entweder den Link zum Portal http://mieterportal.neusserbauverein.de oder scannen Sie den QR-Code mit ihrem Smartphone Es öffnet sich die abgebildete Anmeldemaske.
- Klicken Sie auf Registrieren.

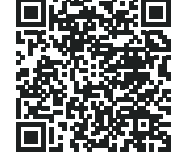

Anmeldung Benutzername

Passwort

Passwort vergessen?

Registrieren

### **SCHRITT 2**

Ausfüllen der Anmeldemaske

- Die Pflichtfelder Registrierungsnummer, Nachname und E-Mail-Adresse bitte ausfüllen.
- Die Registrierungsnummer finden Sie in Ihrem Begrüßungsbrief.
- Wählen Sie Ihr eigenes, sicheres Passwort, gemäß den angezeigten Kriterien.
- · Zum Abschluss der Registrierung bestätigen Sie durch Anklicken der entsprechenden Kästchen die Kenntnisnahme der Allgemeinen Geschäftsbedingungen und der Datenschutzerklärung. Zum Lesen der Dokumente nutzen Sie bitte den jeweiligen Link.
- Klicken Sie abschließend auf Registrieren.

| 1           |  |  |  |
|-------------|--|--|--|
| SER<br>Rein |  |  |  |

|   |   |   | •  | 1  |     |     |    |    |
|---|---|---|----|----|-----|-----|----|----|
| R | е | a | IS | Tr | 'le | ert | Jr | 1C |
|   | - | Э |    |    |     |     |    | .9 |

|              | Registrierungsnummer *      |  |
|--------------|-----------------------------|--|
| 1            | Nachname *                  |  |
| ×            | E-Mail-Adresse *            |  |
| $\mathbf{X}$ | E-Mail-Adresse bestätigen * |  |
|              | Passwort *                  |  |
|              | Passwort-Bestätigung *      |  |

# **SCHRITT 3**

#### Aktivierung des Kontos

- Nach erfolgreichem Abschluss von Schritt 2 erhalten Sie automatisch die nebenstehende Registrierungsinformation.
- Diese Aktivierungsmail wird an die in Schritt 2 angegebene E-Mail-Adresse geschickt.
- Sollte dies nicht innerhalb kurzer Zeit der Fall sein, pr
  üfen Sie bitte, ob die E-Mail in Ihrem Spam-Ordner abgelegt wurde.
- Durch Anklicken des Links hier in der Aktivierungsmail schließen Sie den Registrierungsvorgang endgültig ab.
- Sie erhalten eine weitere E-Mail mit dem Hinweis: Ihr Konto ist aktiviert worden.

### Schritt für Schritt zur Registrierung

#### Registrierung

Eine Bestätigungsmail wurde Ihnen gesendet. Sie sollten sie bald empfangen, damit Sie Ihre Registrierung abschließen können. Zurück

#### Ihre Registrierung beim Bauverein-Mieterportal

Sehr geehrte(r) Hr. Mustermann,

Um Ihre Registrierung auf Ihrem CRM-Konto zu bestätigen, klicken Sie bitte hier Ihr Benutzername lautet Markus. Mustermann@musterfirma.com.

Mit freundlichen Grüßen Neusser Bauverein AG

Anschließend können Sie sich direkt im Bauverein-Mieterportal anmelden. Nutzen Sie dazu Ihre E-Mail-Adresse als Benutzernamen und Ihr selbst festgelegtes Passwort. Dann stehen Ihnen alle Vorteile des Bauverein-Mieterportals rund um die Uhr zur Verfügung.

Wir wünschen Ihnen viel Spaß bei der Nutzung.